## Tips om de afmeting in pixels van uw foto's te achterhalen

Hoe komt u er achter hoeveel pixels een foto breed en hoog is?

## Op de PC

Dat kan door op de PC door de eigenschappen van een bestand te bekijken. Klik met de rechtermuisknop de foto in een directory, kies eigenschappen, en klik op het tabje 'samenvatting' of 'details'.

Als u het programma Paint op uw PC heeft, dan wordt de grootte van het beeld in pixels weergegeven in de statusbar.

## Op een Mac

Op een Mac selecteert u de foto in Finder en toetst command (appeltje) + i. De afmetingen staan onder het kopje 'meer info'.

## Photoshop

Als u het programma Photoshop op uw PC of Mac heeft, kunt u de afmetingen van een foto bekijken door de afbeelding te openen en te klikken op Beeld > afbeeldingsgrootte.